## ー橋大学オープンキャンパス 2019 新規登録からプログラム予約・変更等の手順

- I 基本情報の登録
  - URL「<u>https://ocans.jp/hit-u?fid=ZaOq8c8S</u>」にアクセスし、「新規登録はこちら」 ボタンを押してください。

| ー橋大学<br>ー橋大学 オープンキャンパス 2019 申込ページ                                                                                                    |  |  |  |  |  |  |
|----------------------------------------------------------------------------------------------------|--|--|--|--|--|--|
| 参加申込完了後に、登録されたメールアドレスに参加申込受付完了メールが送信されます。<br>「hit-u@ocans.jp」からのメールが受信できるよう、受信許可設定をお願いします。<br>・第一次募集: 6月30日(日)10:00~<br>※第一次募集開始後、キャンセル等で空席が生じた場合に募集をします。 |  |  |  |  |  |  |
| 新規登録はこちら 登録済みの方<br>「「迷惑メールの解除方法はこちら                                                                                                    |  |  |  |  |  |  |
|                                                                                                    |  |  |  |  |  |  |
| 本サイトは、SSL (256bit) による暗号化通信に対応しています。                                                                                                    |  |  |  |  |  |  |

② 日程・会場を確認し、「次へ」ボタンを押してください。

| 日程・会場 🕨 申込みフォーム 🕨 予約確認 🕨 予約完了        |                  |
|--------------------------------------|------------------|
|                                      |                  |
| 日程・会場                                |                  |
| 「次へ」ボタンを押してください。                     |                  |
| [2] 予約プログラム一覧を表示(別ウィンドウ)             |                  |
|                                      | <li>イベントの詳細</li> |
|                                      |                  |
| ● 7月28日(□)                           |                  |
| ー橋大学<br>国立キャンパス<br>開催時間 9:00~17:15   |                  |
| <b>申込期間</b><br>6月30日(日)午前10:00より受付開始 |                  |
| 戻る 次へ                                |                  |

③「申込フォーム」の項目にそって入力し、「次へ」ボタンを押してください。

|   | 日程・会場 🕨                                                                                                    | 申込みフォーム             | ► 174988##8 | ▶ 予約完了            |        |  |  |  |  |
|---|----------------------------------------------------------------------------------------------------|---------------------|-------------|-------------------|--------|--|--|--|--|
|   | お申し込みフォーム<br>下記の各項目をご入力の上、予約確認ボタンを押してください。                                                                                              |                     |             |                   |        |  |  |  |  |
| А | <mark>お名前(必須)</mark><br>姓<br>姓名を入力してください。                                                                                               |                     | <b>名</b>    |                   |        |  |  |  |  |
| в | 電話番号(必須)<br>市外局備<br>半角数字のみで入力してください。                                                                                                    |                     |             |                   |        |  |  |  |  |
| С | 学年(必須)<br>選択してください                                                                                                    |                     |             |                   |        |  |  |  |  |
| D | 高校の所在地(必須)<br>選択してください                                                                                                    |                     |             |                   |        |  |  |  |  |
|   | <ul> <li>※中学生の方につきましては、中学の所在地の都道府県名をご</li> <li>※予備校生等の方につきましては、卒業した高校の所在地をご</li> <li>高校名(必須)</li> <li>所在地</li> <li>頭文字(ひらがな)</li> </ul> | 選択ください。<br> 選択ください。 | 該当する高校を選択   |                   |        |  |  |  |  |
| E | 選択してください 🗘 👔                                                                                                    | 5校検索                | 高校検索又は学校    | 2名を入力してください       |        |  |  |  |  |
|   | あなたが選択した高校名                                                                                                    |                     | 「高校検索」で該当   | する高校がない場合は学校名を入力し | てください。 |  |  |  |  |
|   | 高校検索又は学校名を入力してください                                                                                                    |                     |             |                   |        |  |  |  |  |
|   | ※中学生の方につきましては、学校名に中学校名を直接入力し<br>※予備校生等の方につきましては、卒業した高校名をご選択く                                                                            | てください。<br>ださい。      |             |                   |        |  |  |  |  |

A お名前※入力必須

…姓名を漢字で入力してください。

- B 電話番号※入力必須
  - …電話番号を半角数字で入力してください。携帯電話の番号を入力する場合は、 3桁-4桁-4桁に区切って各欄に入力してください。
- C 学年※入力必須
  - …学年を選択してください。

(中学生、高校1年、高校2年、高校3年、予備校生等(高校生除く))

- D 高校の所在地<u>※入力必須</u>
  - …高校の所在地の都道府県名を選択してください。

「学年」で中学生を選択した方は、中学の所在地の都道府県名を選択してください。 「学年」で予備校生等(高校生除く)を選択した方は、卒業した高校の所在地の 都道府県名を選択してください。

- E 高校名※入力必須
  - …所在地を選択してください。次に、高校名の頭文字をひらがなで入力し、該当する 高校を選択してください。
  - 「高校検索」で該当する高校がない場合は、高校名を直接入力してください。 「学年」で中学生を選択した方は、学校名に中学校名を直接入力してください。 「学年」で予備校生等(高校生除く)を選択した方は、卒業した高校名を選択してくださ い。

|   | <b>同伴者数</b> (必須)                                                           |                            |
|---|----------------------------------------------------------------------------|----------------------------|
| F | なし (本人のみ)                                                                  |                            |
|   | ご友人は同伴者に含みません。ご友人の方は個別にお申し込みください。<br>なるべく多くの一橋大学に興味のある学生の皆様にご参加いただきたいため、一: | 喬大学では保護者様等の同伴者は1名に限っております。 |
|   | 同伴者のお名前(同伴者がいる場合)                                                          |                            |
|   | 姓                                                                          | 名                          |
| a |                                                                            |                            |
|   | 姓名を入力してください。                                                               |                            |
|   | 同伴者の続柄(同伴者がいる場合)                                                           |                            |
| b | 選択してください                                                                   |                            |
|   |                                                                            |                            |

## F 同伴者数<u>※入力必須</u>

- …同伴者の数を選択してください。(なし、1名) 同伴者数にはご自身は含みません。 ご友人は同伴者に含みません。ご友人の方は個別にお申し込みください。
- a 同伴者のお名前※同伴者がいる場合のみ入力してください。
- b 同伴者の続柄※同伴者がいる場合のみ選択してください。
  - (父、母、祖父母、兄弟、その他)

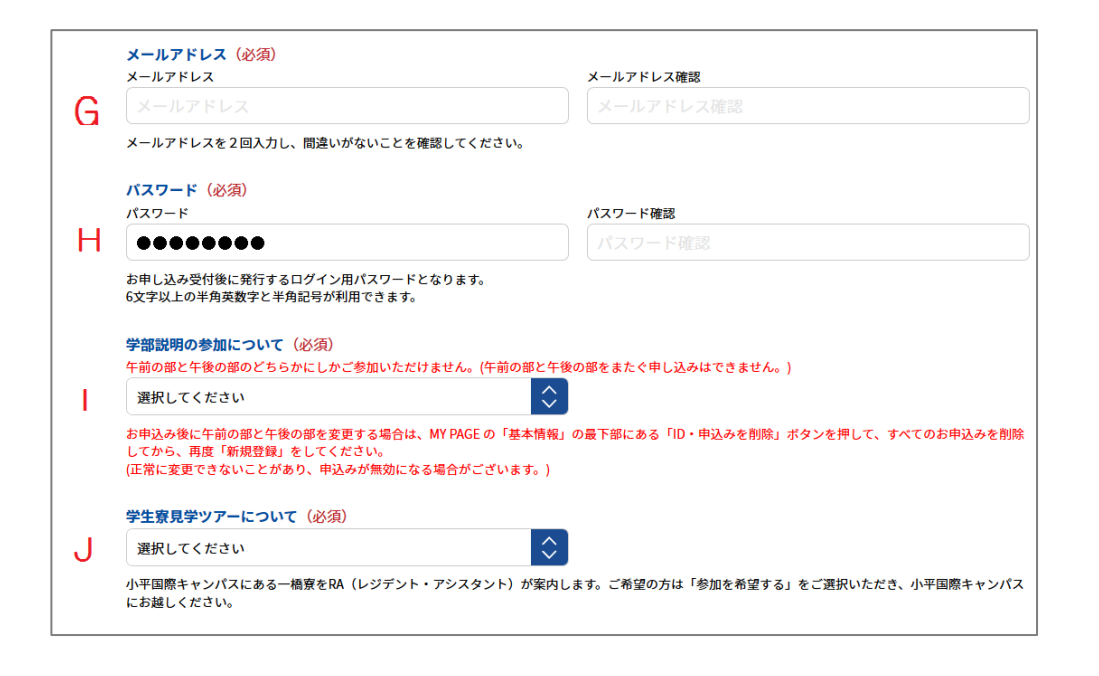

- G メールアドレス※入力必須
  - ・・・メールアドレスを入力してください。このメールアドレスに申込完了メール等を送信します。
     【<u>hit-u@ocans.jp</u>】からのメールを受信できるように設定をしてください。
- 日 パスワード※入力必須
  - …パスワードを入力してください。6 文字以上の半角英数字と半角記号が利用できます。 「MY PAGE」にログインするためのパスワードになります。
- | 学部説明の参加について※入力必須
  - …午前の部と午後の部のどちらかにしかご参加いただけません。
     午前の部と午後の部をまたぐ申込はできません。
     (午前の部に参加する、午後の部に参加する、参加しない)
     ※お申込み後に「午前」と「午後」の変更がないように、お申し込みください。
     お申込み後に午前の部と午後の部を変更する場合は、MYPAGEの上部にある
     「ID・申込みを削除」ボタンを押して、すべてのお申し込みを削除してから、再度
     「新規登録」をしてください。
     (正常に変更できないことがあり、申込みが無効になる場合がございます。)
- J 学生寮見学ツアーについて※入力必須
  - …学生寮見学ツアーを希望するか、しないかを選択してください。
     (参加を希望する、参加を希望しない)
     ※学生寮見学ツアーは小平国際キャンパスで行います。国立キャンパスでは行って おりません。国立キャンパスから小平国際キャンパスまでは電車と徒歩で合わせて 40分ほどかかりますのでご注意ください。

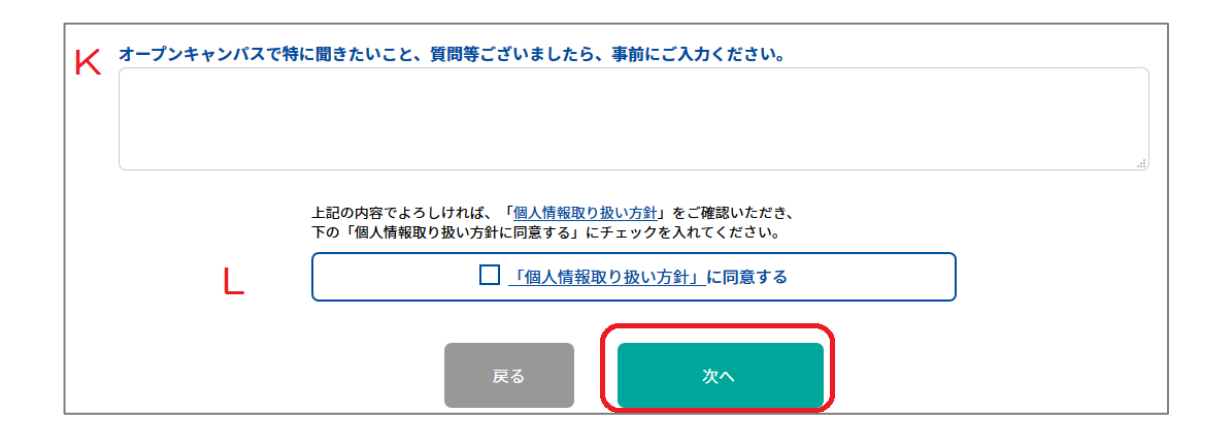

- K オープンキャンパスで特に聞きたいこと、質問等がありましたら事前にご入力ください。
- L 個人情報取り扱い方針 …個人情報取り扱い方針を確認し、「個人情報取り扱い方針」に同意するにチェックを 入れてください。

④ 登録内容を確認して、「申込実行」ボタンを押してください。

| ż                                   | お申し込みフォーム          |  |  |  |
|-------------------------------------|--------------------|--|--|--|
| お名前                                 | テストテスト             |  |  |  |
| 電話番号                                |                    |  |  |  |
| 学年                                  |                    |  |  |  |
| 高校の所在地                              |                    |  |  |  |
| 高校名                                 |                    |  |  |  |
| 同伴者数                                |                    |  |  |  |
| 同伴者のお名前(同伴者がいる場合)                   |                    |  |  |  |
| 同伴者の続柄(同伴者がいる場合)                    |                    |  |  |  |
| メールアドレス                             |                    |  |  |  |
| パスワード                               | ********           |  |  |  |
| 学部説明の参加について                         | 第1回・第2回(午前の部)に参加する |  |  |  |
| 学生寮見学ツアーについて                        | 参加を希望する            |  |  |  |
| オープンキャンパスについて質問等がありましたらご入力<br>ください。 | 最寄駅からの送迎バスはありますか。  |  |  |  |
| ✔ 次回から簡単ログインを利用                     |                    |  |  |  |
| 戻る 申込実行                             |                    |  |  |  |

⑤ 予約受付が完了します。続けて「予約プログラム」を予約するに進みます。「学部紹介」等 予約が必要なプログラムへの参加を希望しない方はこちらで登録完了となります。

| 日程・会場 🕨 中込みフォーム 🕨 予約確認 🕨 予約完了                                        |  |  |  |  |  |
|----------------------------------------------------------------------|--|--|--|--|--|
| 予約受付完了しました                                                           |  |  |  |  |  |
| 日程・会場     2019/07/28(日) 一橋大学       国立キャンパス       受付ID       HIT00022 |  |  |  |  |  |
| 参加の申込みを受付いたしました。<br>お申込ありがとうございました。                                  |  |  |  |  |  |
| ご入力いただきましたメールアドレスに申込完了メールをお送りします。                                    |  |  |  |  |  |
| 数分経過しても届かない場合、誤登録や迷惑メールフィルタ等の影響が考えられます。                              |  |  |  |  |  |
| 下記のボタンをクリックし【マイページ】にお入りいただき、<br>申込内容のご確認をお願いいたします。                   |  |  |  |  |  |
| また、【基本情報】より入力したメールアドレスをご確認いただき、誤っている場合は、正しいメールアドレスでの再登録をお願いいたします。    |  |  |  |  |  |
| 続けて「予約プログラム」を予約する                                                    |  |  |  |  |  |

※「予約プログラム」が満席の場合は押せません。

※「学部説明」はI-③ーIで選択した部(午前の部/午後の部)のものしか選択できま せん。

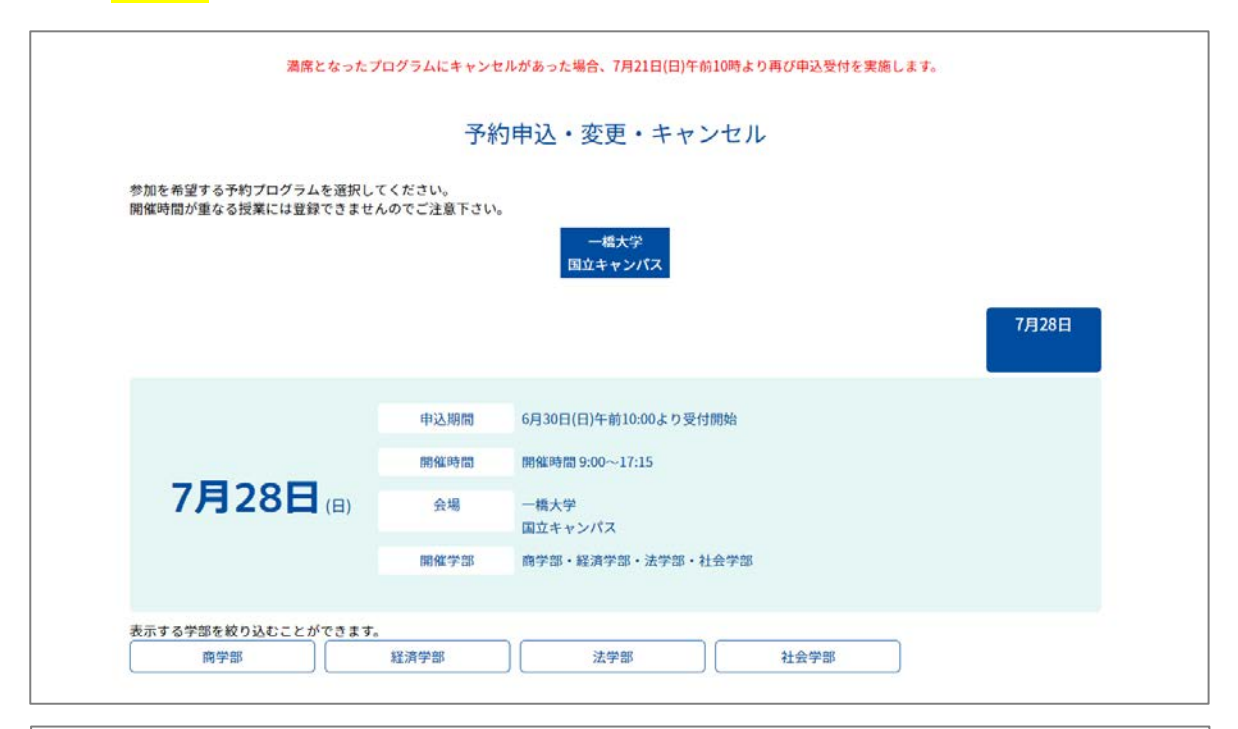

| 学生寮見学ツアー(小平国際キャンパス) |             |             |             |             |  |  |
|---------------------|-------------|-------------|-------------|-------------|--|--|
| 11:00~11:30         | 12:00~12:30 | 13:00~13:30 | 14:00~14:30 | 15:00~15:30 |  |  |
| 【A我用】               | 【B班】        | 【C班】        | 【D班】        | (E392)      |  |  |
| 小平国際キャンパス           | 小平国際キャンパス   | 小平国際キャンパス   | 小平国際キャンパス   | 小平国際キャンパス   |  |  |
| 申し込む                | 申し込む        | 申し込む        | 申し込む        | 申し込む        |  |  |
|                     |             |             | R^          |             |  |  |

② 申込内容を確認の上、「登録実行」ボタンを押してください。

| 7月28日(日)                              | 【申込期間】<br>【開催時間】<br>【会場】<br>【開催学部】 | 6月30日(日)午前10:00より受付開始<br>開催時間 9:00〜17:15<br>一橋大学<br>国立キャンパス<br>商学部・経済学部・法学部・社会学部 |  |
|---------------------------------------|------------------------------------|----------------------------------------------------------------------------------|--|
| 社会学部 学部説明 (午前)<br>09:00~10:20         |                                    |                                                                                  |  |
| [社会学部]<br>【第1回学部聪明】<br>白瀬由美佳教授/佐藤仁史教授 |                                    |                                                                                  |  |
| 3階2301番 / 2階2201番 (映像)                |                                    |                                                                                  |  |

③ 下記の画面が表示されたら登録完了です。

登録したメールアドレスにお申込完了メールが送信されます。ご確認ください。 ご登録いただいた内容は、「MY PAGE」内で、確認・変更ができます。

| ▲ ようこそ:テストテスト様 TOP タイムテーブル ID・申込みを削除 ログアウト |             |                           |          |       |  |  |
|--------------------------------------------|-------------|---------------------------|----------|-------|--|--|
| 基本情報                                       | 申込日程追加変更・確認 | 予約プログラム 申込 · 変更・<br>キャンセル | 参加証・受講証  | アンケート |  |  |
|                                            |             |                           |          |       |  |  |
| 予約申込・変更が完了しました。                            |             |                           |          |       |  |  |
|                                            | 本サイトは、SSI   | L (256bit) による暗号化通信に対     | 対応しています。 |       |  |  |

「TOP」ボタンで「MY PAGE」が開きます。

Ⅲ 登録完了後の確認・変更等について

 「MY PAGE」から、プログラムのキャンセルや受講証の表示、アンケートへの回答など ができます。(アンケートへの回答は7月28日(日)からとなります。)

| 👗 ようこそ: | テスト テスト 様                 | ТОР | タイムテーブル ID                         | ・申込る | みを削除 ログアウト              |  |
|---------|---------------------------|-----|------------------------------------|------|-------------------------|--|
|         |                           | 一橋; | <sup>大学ォープンキャンバス2</sup><br>MY PAGE | 019  |                         |  |
|         | <u>タ</u> =<br>」」」<br>基本情報 |     | レート<br>中込日程 追加変更・確認                |      | 予約プログラム 申込・変更・キャ<br>ンセル |  |
|         | <mark></mark> 参加証・受講証     |     | <b>デンケート</b>                       |      |                         |  |

- 2 登録完了後に参加を希望する「予約プログラム」を一部変更する場合は、
   「予約プログラム申込・変更・キャンセル」から変更してください。
- ③ 参加を希望する部(午前の部/午後の部)を変更する場合はページ上部にある 「ID・申込みを削除」ボタンを押して、すべてのお申し込みを削除してから、再度 「新規登録」をしてください。 (Ⅲ-②の操作では正常に変更できないことがあり、申込みが無効になる場合があります。)
- ④ オープンキャンパス当日は「MY PAGE」にアクセスできるスマートフォンやタブレット 端末を持参いただき、総合受付では「参加証」を、各予約プログラム受付では「受講証」 をスタッフにご提示ください。(スマートフォンやタブレット端末の持参が難しい場合は、 Ⅱ-③で送信される「お申込完了メール」をプリントアウトしてご持参ください。)
- ⑤ アンケートはオープンキャンパス当日の7月28日(日)から回答が可能となります。 オープンキャンパス当日のお帰り前までに本アンケートへご回答いただけた方には、 ー橋大学オリジナルグッズを総合受付でお渡しいたします。(アンケート回収後に表示 される「回答完了画面」を総合受付のスタッフにご提示ください。)